Stell dir vor, du bist König deines eigenen Reiches. Du möchtest drei Gesetze erlassen. Diese Gesetze sollen jedoch alle lesen und speichern können.

Anstatt wie vor 4000 Jahren diese mühevoll in Stein zu meißeln, nutze digitale Möglichkeiten.

- 1. Nimm dein iPad und öffne Pages. Ziehe am Homescreen in der Mitte des Bildschirms mit dem Finger von oben nach unten. Gib Pages ein und tippe danach auf das orange Symbol mit Stift.
- 2. Erstelle ein einfaches, leeres Dokument. Klicke rechts oben auf das Plus, um ein neues Dokument zu erstellen.

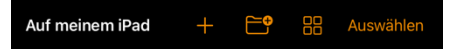

3. Nimm deinen Stift und schreibe deine drei Gesetze auf.

Lege dein iPad flach auf den Tisch und schreibe auf dem Bildschirm. Tipp: Wenn du den linken Stift mit dem "A" Symbol wählst, wird dein mit der Hand geschriebener Text in einen getippten Text umgewandelt.

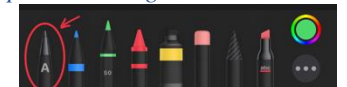

4. Benenne die Datei, die du gerade erstellt hast, um.

Tippe in der Mitte des Bildschirms auf Leer, dann auf Umbenennen und schreibe stattdessen drei Gesetze.

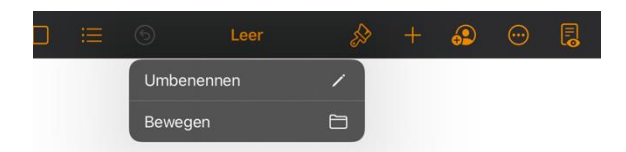

5. Sende die Datei an drei Mitschüler. Benutze dazu AirDrop.

Tippe auf die den Kreis mit den drei Punkten rechts oben. Dann tippe auf Teilen und wähle AirDrop. Dir werden jetzt die iPads in deiner Umgebung angezeigt, an die du die Datei senden kannst. Wichtig: Damit du Dateien empfangen kannst, musst du AirDrop für alle freigeben. Ziehe mit dem Finger von rechts oben am Bildschirm nach unten. Dann bleib mit dem Finger kurz am AirDrop Symbol und setzte das

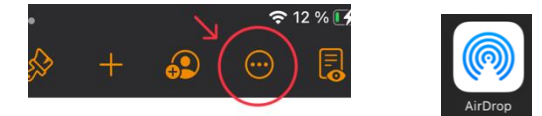

Häkchen bei Für

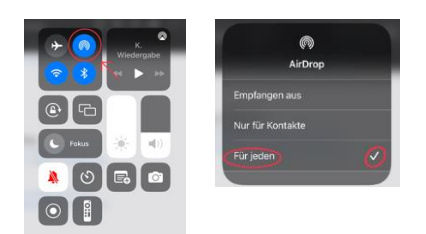